### การสร้างผู้ใช้งานให้กับโรงเรียน

- 1. คลิกเมนูผู้ใช้งานระบบ
- 2. คลิกระดับผู้ใช้งาน เลือก "สถานศึกษา"

| ۵                 | HRMS.OBEC                  | ĺ           | בעננאל 🚍            | บริหารทรัพชากรบุคคล |                        |                                |             | 🔎 २५७. (जीक                | เม้าที่ สพท. (นุคคล))  🛽 |
|-------------------|----------------------------|-------------|---------------------|---------------------|------------------------|--------------------------------|-------------|----------------------------|--------------------------|
| ≠และหลัก          | dana.                      |             | 🕈 ผู้ใช้สากระ       | עע                  |                        |                                |             |                            | c                        |
| ÷.                | อันด์ด่อนวับ               |             | 🕒 ข้อมูลผู้         | ไข้งานระบบ          |                        |                                |             |                            | เช่ม 🔁                   |
| *t#               | งานอิตรากำลัง              | ~           | enders Roberts      |                     |                        | And                            |             |                            |                          |
| 8                 | งานทะเบียนปร               | ~           | ส่านักงานเขต        | พื่นมีการลึกษา      |                        | เจ้าหน้าที่ สพท. (บุคคล)       | × *         | สันหา                      | ۹                        |
| G                 | ข่าเข้าเงินเดือนจากระบร    | wh          | สถานสีกษา<br>มออากร | .უ                  |                        | ลิทธ์                          |             | ลังกัด                     | สาเดินดาร                |
| PReport           |                            | - 1         |                     | 1014010000          | THE DESIGNATION        |                                |             | and we want of a new sup 1 |                          |
|                   | รายงามร่อมุลส              | v           | 1                   | 1014010000          | สาม.การมหรุษรุปธุธุธุร | 2. เลือกระดับผู้ใช้งานเป็น สถา | านศึกษา     | ALL REAL CONTRACTOR LAND   | 0v / 1                   |
|                   | ข้อมูลเก <del>รียณ</del> อ | ×           | 2                   | admin ayutaya       | 51m1.                  | เราหมาที่ สม                   | หท. (มุคคล) | สหป.พระนครศรีออุธยา เนต 1  | 04 / E                   |
| Ģ                 | ນາດຮຽງນຸ່ງສາເວດ            | ~           |                     |                     |                        |                                |             | Rows per bage: 100 👻 14    | 2 of 2  ← - + →          |
| ۲                 | ข้อมูลโรงเรียน             | ~           |                     |                     |                        |                                |             |                            |                          |
| 9                 | รายงานสัวอีรัล             | ~           |                     |                     |                        |                                |             |                            | -                        |
| ۵                 | ส่งออกข้อมูลสารสนเทศ       |             |                     |                     |                        |                                |             |                            |                          |
| ∉ <b>สว</b> เลือก |                            |             |                     |                     |                        |                                |             |                            |                          |
| -44               | ผู้ใช่งานระบน              |             |                     |                     |                        |                                |             |                            |                          |
| ſ'n               | ข้อมูลต่ำนักงานเขตฯ        |             |                     |                     |                        |                                |             |                            |                          |
| ŵ                 | ครอบอัตรากำลังสำนักง       | ч <b>и.</b> |                     |                     |                        |                                |             |                            |                          |
| 20                | ห้อมูลส่วนตัว              |             |                     |                     |                        |                                |             |                            |                          |

3. คลิกตรงสิทธิ์ เลือก "กลุ่มบริหารงานบุคคลโรงเรียน"

|    | 🚍 ระบบบริหารทรัพยากรบุคคล |                                                      | 🌻 จนท. (เจ้าหน้าที่ สพท. (มูลดอ)) 💄 🕄                          |
|----|---------------------------|------------------------------------------------------|----------------------------------------------------------------|
| 1  | 🚖 ผู้ใช้งานระบบ           |                                                      | c                                                              |
| Į. | 🍽 ข้อมูลผู้ใช้งานระบบ     |                                                      | เพีย 🧿                                                         |
| Ľ  | กระบุโปงาน<br>สถานศึกษา   | <ol> <li>&lt;</li> <li>ผู้บริหารสถานดีกษา</li> </ol> | ด้นหา Q                                                        |
| L  |                           | กลุ่มบริหารงานบุคคล โรงเรียน                         |                                                                |
| L  | ที่ 🛧 ซิอยู่ไซ่งาน        | ดรูและบุคลากรทา™ รดีกษา                              | สังกัด สำเนินการ                                               |
| Ŀ  |                           | ผู้ดุแลระบบโรงเรียน                                  | 3. เลือกสิทธิเป็น กลุ่มบริหารงานบุคคล โรงเรียน                 |
| L  |                           |                                                      | Rows per page: 100 $\bullet$ - $ \leftarrow$ - + $\rightarrow$ |
| Ľ  |                           |                                                      |                                                                |
| L  |                           |                                                      |                                                                |
| L  |                           |                                                      |                                                                |
| L  |                           |                                                      |                                                                |
| Į. |                           |                                                      |                                                                |

## 4. คลิก "สร้างผู้ใช้งานสถานศึกษา"

| ≡ ระบบบริหาร                 | รทรัพยากรบุคคล |                                        |       | 🌻 จบท. (เจ้าหบ้าที่ สพท. (บุคคอ)) |                 |
|------------------------------|----------------|----------------------------------------|-------|-----------------------------------|-----------------|
| 1 ผู้ใช้งานระบบ              |                |                                        |       |                                   | C               |
| 🏷 ข้อมูลผู้ใช้งาเ            | นระบบ          |                                        |       | สร้างผู้ใช้งานสถานศึกษา เพิ่ม     | 0               |
| - ระสบผู้ใช้งาน<br>สถานศึกษา |                | สิทธิ์<br>กลุ่มบริหารงานบุตคล โรงเรียน | × •   | ดันหา                             | ٩               |
| 前个                           | ชื่อผู้ไข้งาน  | ข้อ - <sup>ไม</sup> ้ก                 | ลัพธ์ | 4. คลิกปม สร้างผู้ใช้งานสถานศึกษา | นันการ          |
|                              |                | ไม่มีข้อมูล                            |       |                                   |                 |
|                              |                |                                        |       | Rows per page:                    | $+ \rightarrow$ |
|                              |                |                                        |       |                                   |                 |
|                              |                |                                        |       |                                   |                 |
|                              |                |                                        |       |                                   |                 |
|                              |                |                                        |       |                                   |                 |
|                              |                |                                        |       |                                   |                 |

### 5. คลิกปุ่มยืนยัน

| =            |                                |        |                         |                |                                                                 |              |                    | 🔎 จนท. (เจ้าเ                                                                 | เข้าที่ สพท. (บุคคล)) 😩 🕻     |
|--------------|--------------------------------|--------|-------------------------|----------------|-----------------------------------------------------------------|--------------|--------------------|-------------------------------------------------------------------------------|-------------------------------|
| ń            | ผู้ไข้งานระบบ                  |        |                         |                |                                                                 |              |                    |                                                                               |                               |
| Г            | 🍽 ข้อมูลผู้ใช้งา               | านระบบ |                         |                |                                                                 |              |                    | สร้างผู้ไ                                                                     | ซังานสถานศึกษา เพิ่ม 📵        |
|              | รงสบผู้ไข้งาน<br>สถานศึกษา     |        |                         |                | <ul> <li>สินธิ</li> <li>∩ลุ่มบริหารงานบุคคล โรงเรียน</li> </ul> |              | × • คัน            | หา                                                                            | Q                             |
|              |                                |        |                         |                |                                                                 |              |                    |                                                                               |                               |
|              | រាំ 🛧                          |        | ข้อปุโซ้                | ้อาน           | ชื่อ - สกุล                                                     |              | ลันธ์              | สังกัด                                                                        | สำเนินการ                     |
| Ш            |                                |        |                         |                |                                                                 |              |                    |                                                                               |                               |
| Ш            |                                |        |                         |                | คณยืนยันการสร้างผู้ใช้งานสถานศึกษาห                             | วือไม่ ?     |                    | Rows per page 100 -                                                           | -  - + ->                     |
| 12           |                                |        |                         |                | ระบบจะสร้าง Username จาก "รหัสสถานศึกษา                         | 10 mán'      |                    |                                                                               |                               |
| U            |                                |        |                         |                | และ Password จาก "รหัสเขตพื้นที่การศึกษา                        | 10 năn".     |                    |                                                                               |                               |
| U            |                                |        |                         |                | entán Aver                                                      |              |                    |                                                                               |                               |
| U            |                                |        |                         |                |                                                                 |              |                    |                                                                               |                               |
| U            |                                |        |                         |                | 5 ຄລີດນຳເຫັນ                                                    |              |                    |                                                                               |                               |
| U            |                                |        |                         |                | 0. คถายุมอนอน                                                   |              |                    |                                                                               |                               |
|              | _                              |        |                         | _              |                                                                 |              | _                  |                                                                               |                               |
| ۵            | HRMS.OBEC                      |        | = າະນ                   | บบริหารทรัพยาก | รบุคคล                                                          |              |                    | 🤎 чин.                                                                        | (เจ้าหน่าที่ สพท. (บุคคล))  [ |
| шунаа        | ann.                           |        | 角 ผู้ไข้งาน             | ແລະນາ          |                                                                 |              |                    |                                                                               |                               |
| ŧ.           | ยินดีต่อนรับ                   |        | 🏷 ข้อมูล                | ลผู้ใช้งานระบบ |                                                                 |              |                    | สร้าง                                                                         | ผู้ไข้งานสถานศึกษา เพิ่ม 🚺    |
| 1            | งานอัตราก่าดัง<br>งานทะเบียนปร | č      | าะสบรุโร่งา<br>สถานศึกร | น<br>ษา        | <ul> <li>ถึงเรื<br/>กลุ่มบริหารงานบุย</li> </ul>                | คคล โรงเรียน | ×                  | • ดับหา                                                                       | ٩                             |
| 6            | น่าเข่าเงินเดือนจากระบบ        | iin    |                         |                |                                                                 |              |                    |                                                                               |                               |
| Report       |                                |        | _                       | ค่า defau      | lt ของ u&p จะเป็นรหัสของโรงเรียน 10 ห                           | ลัก ครั้งแรก |                    | สังกัด                                                                        | สำเนินการ                     |
|              | รายงานข้อมูลส                  | ~      |                         | (              | ครั้งต่อไปควรเปลี่ยนรหัสผ่านเป็นของตนเล                         | 04)          | งานบุคคล โรงเรียน  | โรงเรียนวิตโห (เหวย-บุญชวยไสมนรินทร์อุปถิมภ์)                                 | 07/1                          |
|              | ข่อมูลเกษียณล                  | ř      |                         | 1014910004     | nduuðura unun en Krustein Anneu (anatulari)                     |              | อาณบุคคล เรอเรยน   | เรงเรอนรองหน่งรา (เวย สมาน ราษฎรบุญล)<br>รระเรียนร้อมสรอบเวลีอวรรม(สอ สรมโดย) | 07 / 1                        |
| •            | มาตรฐานวชาเอก<br>ข่อมดโรงเรียน | Ŭ      | 3                       | 1014310004     | กลุ่มบรหารจากมุตรงสามารรมขูกสาว และ(สุมพุณธา)                   | n webusin    | าง กมบุคคล เรงเรยน | รรงเรียนสัตรระบุ เพศ าราม(พัทศุกษา เรง)                                       | 0471                          |
| ų            | รายงานดัวชีวัด                 | ~      | -                       | 1014310005     | กลุ่มบาท หอ่านบุลหล่ามขายสู่ทางอราม (สมหยุย หลุ่ง)              | กลุ่มบรหาก   | างานบุคคล รวงระบน  | เรงเรยนรดบระดูทรงธรรม (จยพนธบ กุง)<br>รองเรียนรัดในอย่างของ (จองนรักสี)       | 04 / 1                        |
| 4            | ส่งออกข้อมูลสารสนเทศ           |        | 5                       | 1014310006     | กลุ่มบรหารงานบุลคล วลเหญชยมงคล (ภาวนารงส)                       | กลุ่มบรพาร   | เงานบุคคล เรงเรยน  | รงเรยนวดเหญขยมงคล (ภาวนารงส)                                                  | 04 / 1                        |
| สวเลือก      |                                | -      | 0                       | 1014310007     | กลุ่มบรหารงานบุลคล รดพรมรูเธง (าตรรดนนายก)                      | กลุมบาทา     | เอานบุคคล เรอเรยน  | ารงเรยนวลพนญเยง (าครรดนนายก)                                                  | 07 / II                       |
| 2 <b>8</b> 1 | ผู้ใช้งานระบบ                  |        | 7                       | 1014310010     | กลุ่มบรหารงานบุลคล วัดพุทโธสวรรย                                | กลุ่มบริหาร  | เงานบุคคล โรงเรียน | ารงเรยนวัดพุทโธศวรรย์                                                         | 0+ / II                       |
| n            | ข้อมูลสำนักงานเขตฯ             |        | 8                       | 1014310012     | กลุมบรหารงานบุคคล วิตทำไหม                                      | กลุ่มบริหาร  | เงานบุคคล โรงเรียน | ารงเรียนวัดทำโหม                                                              | 0+ / 11                       |
| ch           | กรอบอัตราก่าลังส่านักงา        | INL.   | 9                       | 1014310011     | กลุ่มบริหารงานบูลคล ทรพินิตทีทยาคาร                             | กลุ่มบริหาร  | เงานบุคคล โรงเรียน | โรงเรียนพรที่นิดพิทยาคาร                                                      | 0r / 1                        |
| 20           | ข่อมูลส่วนตัว                  |        | 10                      | 1014310013     | กลุ่มบริหารงานบุคคล วัดข้าง                                     | กลุ่มบริหาร  | เงานบุคคล โรงเรียน | โรงเรียนวัดข่าง                                                               | 0 <del>7</del> / 1            |
| n            | ออกจากระบบ                     |        | 11                      | 1014310014     | กลุ่มบริหารงานบุคคล วัดปากกราน                                  | กลุ่มบริหาร  | เงานบุคคล โรงเรียน | โรงเรียนวัดปากกราน                                                            | or / ∎                        |
| -            |                                |        | 12                      | 1014310015     | กลุ่มบริหารงานบุคคล ประชาสามัคดี                                | กลุ่มบริหาร  | เงานบุคคล โรงเรียน | โรงเรียนประชาสามัคดี                                                          | 0v / II                       |

## การสร้างผู้ใช้งานให้กับครูและบุคลากรรายบุคคลในสถานศึกษา

เข้าใช้งานระบบที่ <u>https://hrms.obec.go.th/login</u>

| Authentication!                         |
|-----------------------------------------|
| Password เข้าสู่ระบบ รีเซต กลับหน้าหลัก |
| Username รหัสสถานศึกษา ๑๐ หลัก          |
| Password : รหัสสถานศึกษา ๑๐ หลัก        |

# ปรากฏภาพที่แสดง

| ۵          | HRMS.OBEC                  | E                                                                                                    |                                                                                                    |                                     |       | 🚨 😩 |
|------------|----------------------------|----------------------------------------------------------------------------------------------------|----------------------------------------------------------------------------------------------------|-------------------------------------|-------|-----|
| #เมนูหลักโ | รงเรียน                    | 👚 หน้าแรก                                                                                             |                                                                                                    |                                     |       |     |
| <b>f</b>   | หน้าแรก                    |                                                                                                    |                                                                                                    |                                     |       |     |
|            | รายชื่อครูและบุคลากรทางการ | ข้าราชการครูแลชบุคลากรทางการศึกษา<br>จำแนกตามช่วงอายุ<br>สำนังงานคณะกรรมการการศึกษาขั้นสับฐาน กระทรวง | ข้าราชการครูและบุคลากรทางการศึกษา ≡<br>จำแนกตามวิทยฐานะ<br>สำนักงานคณะกรรมการการศึกษาชั่นที่นฐาน กระทรวง                                                                                                    | 1014310079                          |       |     |
| #สารสนเท   | я                          | ศึกษาธิการ                                                                                            | ศึกษาธิการ                                                                                                    | •                                   |       |     |
| <b>:</b>   | แผนความต้องการครูตามมาตร   | 51-00                                                                                                 | 8 6                                                                                                    | สายบริหารการศึกษา                   | อัตรา |     |
| #ด้วเลือก  |                            | 41-50 5                                                                                               | Псн. 4 4                                                                                                    | สายการสอน                           | อัตรา |     |
| ***        | ผู้ใช้งานระบบ              | 31-40                                                                                                 | ·ir<br>2 2 1                                                                                                    | พนักงานราชการ                       | อัตรา |     |
| <b>M</b>   | ข้อมูลสถานศึกษา            | 20-30                                                                                                 |                                                                                                    | ลูกจ้างประจำ                        | อัตรา |     |
| 20         | ข้อมูลส่วนตัว              | 0 1 2 3 4 5 6 7                                                                                       | STATUS AND AND ADDRESS ADDRESS | ลูกจ้างชั่วคราว                     | อัตรา |     |
| n          | ออกจากระบบ                 | ¢rusu                                                                                                 | ∾ <u>\$</u> \$*                                                                                                    | บุคลากรทางการศึกษา<br>อื่น 38 ค.(2) | อัตรา |     |
|            |                            | 🔮 ช่วย 🥌 หญ่ง                                                                                         | 🜩 ชาย 🔶 หญิง                                                                                                    | ครูมาช่วยราชการ                     | อัตรา |     |
|            |                            |                                                                                                    |                                                                                                    | ดรูไปช่วยราชการ                     | อัตรา |     |

## 3. สร้างผู้ใช้งานสถานศึกษา <mark>เพื่อกำหนดสิทธิ์ครูและบุคลากรทางการศึกษา</mark>

| #เมนูหลักโรงเรียน |                            | ŧ      | ผู้ใช้งานระบบ                                                                   |                           |             |             |                |                         |       | G             |
|-------------------|----------------------------|--------|---------------------------------------------------------------------------------|---------------------------|-------------|-------------|----------------|-------------------------|-------|---------------|
| <b>f</b>          | หน้าแรก                    |        | • ข้อมูลผู้ใช้งานระบบ                                                           |                           |             |             | 3              | สร้างผู้ใช้งานสถานศึกษา | เพิ่ม | 0             |
|                   | รายชื่อครูและบุคลากรทางการ | ſ      | สิทธิ์                                                                          | × •                       |             |             | ดับหว          |                         |       |               |
| #สารสนเข          | ศ                          |        | พรูแลงบุพล การทางการคา                                                          |                           |             |             | Рырт           |                         |       | ~             |
|                   | แผนความต้องการครูตามมาตร   |        | ที่ ∱ ชื่อผู้ใช้งาน ∱                                                           |                           | ชื่อ - สกุล | สิทธิ์      | สังกัด         | ด่าเนินการ              |       |               |
| #ด้วเลือก         |                            |        |                                                                                 |                           |             | ไม่มีข้อมูล |                |                         |       |               |
| ***               | ผู้ใช้งานระบบ              |        |                                                                                 |                           |             |             | Rows per page: | 100                     | +     | $\rightarrow$ |
| <b>N</b>          | ข้อมูลสถานศึกษา            | L      |                                                                                 |                           |             |             |                |                         |       | -             |
| 20                | ข้อมูลส่วนด้ว              |        |                                                                                 |                           |             |             |                |                         |       |               |
| .]                | ออกจากระบบ                 | +      |                                                                                 | —                         | /           |             |                |                         |       |               |
|                   |                            | c<br>E | <ol> <li>คลิกเมนู ผู้ใช้งานระบบ</li> <li>ช่องสิทธิ์ เลือกครูและบุคล่</li> </ol> | ากรท                      | างกวรศึกษา  |             |                |                         |       |               |
|                   |                            | ണ      | h. คลิก "สร้างผู้ใช้งานสถานเ                                                    | <sup>1</sup> ึกษ <b>า</b> |             |             |                |                         |       |               |

4. เลือกยืนยัน ระบบจะสร้าง Username จาก "เลขบัตรประชาชน 13 หลัก และ Password จาก "รหัสสถานศึกษา 10 หลัก"

| 🗙 ผู้ใช้งานระบบ                                |                                                                                                    |                                                          |              |                            | G         |
|------------------------------------------------|----------------------------------------------------------------------------------------------------|----------------------------------------------------------|--------------|----------------------------|-----------|
| 🏷 ข้อมูลผู้ใช้งานระบบ                          |                                                                                                    |                                                          |              | สร้างผู้ใช้งานสถานศึกษา เห | ข้ม 🚺     |
| ู <sup>สิทธ์</sup><br>ครูและบุคลากรทางการศึกษา | X •                                                                                                    |                                                          | ค้นหา        |                            | Q         |
| ทึ่∱ ขึ้อผู้ใช้งาน                             | ชื่อ - สกุล                                                                                                    | สับธ์                                                    | สังกัด       | ดำเนินการ                  |           |
|                                                | <b>คุณยืนยันการสร้างผู้ใช้งานสถานคี</b><br>ระบบจะสร้าง Username จาก "เลขบัดรป<br>และ Password จาก "รหัสสถานที่ก<br>ยกเล็ก ยืนยัน | <b>ักษาหรือไม่ ?</b><br>ไระชาชน 13 หลัก*<br>ษา 10 หลัก*. | Rows per pag | e: <u>100 v</u> - K -      | + -><br>• |

# ปรากฏภาพที่แสดง

| 🗙 ผู้ใช้ง        | ผู้ใช้งานระบบ C  |                          |                          |                           |                         |  |  |  |  |
|------------------|------------------|--------------------------|--------------------------|---------------------------|-------------------------|--|--|--|--|
| 🌔 ข้อมู          | ลผู้ใข้งานระบบ   |                          |                          |                           | เพิ่ม  6                |  |  |  |  |
| สทธ์<br>ครูและบุ | คลากรทางการศึกษา | × •                      |                          | ค้นหา                     | Q                       |  |  |  |  |
| ที่↑             | 4                | ชื่อ - สกุล              | สิทธิ์                   |                           | ต่าเนินการ              |  |  |  |  |
| 1                |                  | นางสาวศศีพร บุรุษชาติ    | ครูและบุคลากรทางการศึกษา |                           | 🕞 🖉 🚺                   |  |  |  |  |
| 2                |                  | นางสาวรวิรัชต์ กลั่นศรี  | ครูและบุคลากรทางการศึกษา |                           | 🕞 🖉 🚺                   |  |  |  |  |
| 3                |                  | นางสาวชุลธิชา ข่าสว่าง   | ครูและบุคลากรทางการศึกษา |                           | 💿 🖉 🚺 🚺                 |  |  |  |  |
| 4                |                  | นางสาวสุภาภรณ์ พูลเขดกิจ | ครูและบุคลากรทางการศึกษา |                           | 👓 🖉 🚺 🗍                 |  |  |  |  |
| 5                |                  | นายสันดีพงศ์ วงค์ทหาร    | ครูและบุคลากรทางการศึกษา |                           | 👓 🖉 🚺                   |  |  |  |  |
| 6                |                  | นางอุไรลักษณ์ กิจเทวี    | ครูและบุคลากรทางการศึกษา | สพป.พระนครศรีอยุธยา เขต 2 | 👓 🖉 🚺                   |  |  |  |  |
|                  |                  |                          |                          | Rows per page:            | 100 ▼ 1-6 of 6  ← - + → |  |  |  |  |

### การเข้าไปตรวจสอบและบันทึกข้อมูลของผู้ใช้งานข้าราชการครูและบุคลากรทางการศึกษา

1. เข้าใช้งานระบบที่ <u>https://hrms.obec.go.th/login</u> ใช้สิทธิ์ผู้ใช้งานข้าราชการครูและบุคลากรทางการศึกษา

| Authentication!                             | Username : ชื่อผู้ใช้งาน ที่กำหนด |
|---------------------------------------------|-----------------------------------|
| Lusername                                   | Password · รหัส ที่กำหนด          |
| Password                                    |                                   |
| เข้าสู่ระบบ <mark>รีเชต กลับหน้าหลัก</mark> |                                   |

(แนะน้ำสำหรับครูและบุคลากร เมื่อเข้าใช้งานครั้งแรกควรเปลี่ยนรหัสผ่าน เพื่อความปลอดภัยของข้อมูลส่วนบุคคล)

### HRMS.OBEC 4 ŧ G #เมนูหลัก A ยินดีต้อนรับ ข้าราชการครูและบุคลากรทางการศึกษา 🔳 จำแนกตามวิทยฐานะ ข้าราชการครูและบุคลากรทางการศึกษา 🔳 จำแนกตามชั่วงอายุ -ข้อมูลส่วนบุคคล ส่านักงานค ศึกษาธิการ หาขั้นพื้นฐาน กระทร รศึกษาขั้นพื้นสาน กระ สำนักงานค ศึกษาธิการ 乜 ข้อมูลการรับราชการ 3 สายบริหารการศึกษา อัตรา 51-60 51-60 ชาย: 0 หญิง: 0 ข้อมูลการปฏิบัติหน้าที **\***? สายการสอน อัตรา ncnuş 2 ข้อมูลการอบรม/ศึกษาดูงาน พนักงานราชการ อัตรา = ผลงาน/นวัดกรรม #ด้วเลือก ลูกจ้างชั่วคราว 1.5 จ่านวน **N** ข้อมูลสถานศึกษา บุคลากรทางการศึกษ อื่น 38 ค.(2) อัตรา 😑 ชาย 😑 หญิง หณิง 20 ข้อมลส่วนตัว ครูมาช่วยราชการ อัตรา ŀl ออกจากระบบ ครูไปช่วยราชการ อัตรา

### ปรากฏภาพที่แสดง

## 2. เลือกเมนูข้อมูลส่วนบุคคล

| ٥          | HRMS.OBEC                | ≡ โรงเรียนคชเวกวิทยา :                 | นางอุไรลักษณ์ กิจเทวี |        | :: |
|------------|--------------------------|----------------------------------------|-----------------------|--------|----|
| ะเมนูหลัก  |                          | 🟫 ข้อมูลส่วนบุคคล                      |                       |        | C  |
| A          | ยินดีด้อนรับ             | 💄 ข้อมูลส่วนบุคคล อุไรลักษณ์ กิจเทวี : |                       |        |    |
| :          | ข้อมูลส่วนบุคคล          |                                        | ,                     |        |    |
| t <u>,</u> | ข้อมูลการรับราชการ       | ข้อมูลส่วนบุคคล                        |                       | $\sim$ |    |
| <b>*</b>   | ข้อมูลการปฏิบัติหน้าที   | ข้อมูลที่อยู่                          |                       | $\sim$ |    |
| 2          | ข้อมูลการอบรม/ศึกษาดูงาน | ข้อมูลครอบครัว                         |                       | $\sim$ |    |
| ٨          | ผลงาน/นวัตกรรม           | ข้อมูลการศึกษา                         |                       | $\sim$ |    |
| ด้วเลือก   |                          | ใบประกอบวิชาชีพ                        |                       | $\sim$ |    |
| n I        | ข้อมูลสถานศึกษา          | ความสามารถพิเศษ                        |                       | ~      |    |
| 20         | ข้อมูลส่วนตัว            |                                        |                       |        |    |
| n          | ออกจากระบบ               |                                        |                       |        |    |

| ศำนำหน้า               | ชื่อ          |                                                       | นามสกุล                 |
|------------------------|---------------|-------------------------------------------------------|-------------------------|
| นาง 👻                  | อุไรลักษณ์    | ชื่อกลาง                                              | ก็จเทวี                 |
| Prefix                 | Name          |                                                       | Lastname                |
| Mrs.                   | urairunk      | Middlename                                            | kittavee                |
| เลขบัตรประจำด้วประชาชน | เลขที่จ่ายตรง | เลขที่ประจำตำแหน่ง                                    | เพศ                     |
| 1                      | 0144976       | 1060                                                  | หญิง 👻                  |
|                        | ສັญชาติ       | เชื่อชาติ                                             |                         |
| ศาสนา 👻                | N +           | · · · ·                                               | กลุ่มเลือด 👻            |
| สถานภาพทางร่างกาย      | เบอร์โทรศัพท์ | วันเดือนปีเกิด                                        | วันเดือนปีเข้ารับราชการ |
| ปกติ                   | 0843399485    |                                                       | 15 กันยายน พ.ศ. 2553    |
| E-mail                 | Line ID       | อายุ 40 ปี 0 เดือน เกษียณอายุราชการ 30 กันยายน พ.ศ. : | 2587                    |
|                        |               |                                                       | 🖍 ปรับปรุงข้อมูล        |

# เลือกข้อมูลที่อยู่

| หมู่บ้านอาคาร เลขที/หมู่ที                                                                                                    | ดำบล อำเ                                                                                                    | ภอ จังหวัด                                                     |     | รหัสไปรษณีย์                                                        | ที่อยู่ทะเบียนบ้าน                                                                          | 1                               | ที่อยู่ปัจจุบัน                                          | ที่อยู่หลังเกษียณ     | ı         |
|----------------------------------------------------------------------------------------------------|----------------------------------------------------------------------------------------------------|----------------------------------------------------------------|-----|---------------------------------------------------------------------|---------------------------------------------------------------------------------------------|---------------------------------|----------------------------------------------------------|-----------------------|-----------|
| a - 6                                                                                                    |                                                                                                    |                                                                |     |                                                                     |                                                                                             |                                 |                                                          |                       |           |
| เลอก + เพม                                                                                                    |                                                                                                    |                                                                |     |                                                                     |                                                                                             |                                 |                                                          |                       |           |
| 🖍 บันทึกข้อมูลที่อยู่                                                                                                    |                                                                                                    |                                                                |     |                                                                     |                                                                                             |                                 |                                                          | 8                     | ×         |
| จังหวัด*                                                                                                    | ▼ อำเภ                                                                                                    | อ/เขต*                                                         | •   | ตำบล/แขวง*                                                          | -                                                                                           |                                 | รหัสไปรษณีย่                                             | Í*                    |           |
| รหัสทะเบียนบ้าน*                                                                                                    | หมู่บ้า                                                                                                    | าน/อาคาร                                                       |     |                                                                     |                                                                                             |                                 |                                                          |                       |           |
| เลขที                                                                                                    | หมู่ที่                                                                                                    |                                                                |     | ตรอก/ซอย                                                            |                                                                                             |                                 | ถนน                                                      |                       |           |
| 🔲 ที่อยู่ตามทะเบียนบ้าน                                                                                                    | 🗌 ที่อ                                                                                                    | อยู่ปัจจุบัน                                                   |     | 🗌 ที่หลังเกษี                                                       | ยณอายุราชการ                                                                                |                                 |                                                          |                       |           |
| *จำเป็นต้องกรอก                                                                                                    |                                                                                                    |                                                                |     |                                                                     |                                                                                             |                                 |                                                          |                       |           |
|                                                                                                    |                                                                                                    |                                                                |     |                                                                     |                                                                                             |                                 |                                                          |                       |           |
|                                                                                                    |                                                                                                    |                                                                |     |                                                                     |                                                                                             |                                 | _                                                        |                       |           |
|                                                                                                    |                                                                                                    |                                                                |     |                                                                     |                                                                                             |                                 | 1                                                        | บันทึก                | ยกเ       |
|                                                                                                    |                                                                                                    |                                                                |     |                                                                     |                                                                                             |                                 | 1                                                        | บันทึก                | ยกเ       |
| 🖍 แก้ไขข้อมูล: ที่อยู่                                                                                                    |                                                                                                    |                                                                |     |                                                                     |                                                                                             |                                 | 1                                                        | บันทึก                | eni<br>×  |
| แก้ไขข้อมูล: ที่อยู่<br>จังหวัด*<br>พระบอรศรีอยุธยา                                                                                                    | ູີລາດນັ້                                                                                                    | ອດ*<br>2 ນຄວງ                                                  | •   | - ตำบล/แขวง*<br>หลักทัย                                             |                                                                                             | î                               | ม<br>หัสใปรษณีย์* —<br>.3230                             | บันทึก<br>            | ยกเ<br>×  |
| แก้ไขข้อมูล: ที่อยู่<br>จังหวัด*<br>พระนครศรีอยุธยา                                                                                                    | - ລາດນ້ຳ<br>ລາດນ້ຳ                                                                                                    | .ขต* —                                                         | •   | - ตำบล/แบวง* ───<br>หลักชัย                                         | •                                                                                           |                                 | า<br>หัสไปรษณีย์*<br>3230                                | ขันทึก<br><b>อ</b>    | ยกเ<br>×  |
| แก้ไขข้อมูล: ที่อยู่<br>จงหวดะ<br>พระนครศรีอยุธยา<br>รงสทะเบียนบ่านะ<br>14100102488                                                                                                    | <ul> <li>อำเภอ/เ<br/>ลาดบั</li> <li>หมู่บ้า:</li> </ul>                                                                                         | .ขด*<br>วหลวง<br>น/อาคาร                                       | •   | - ต่าบล/แขวง*<br>หลักชัย                                            | •                                                                                           | 1                               | น<br>หัสใปรษณีย์*<br>3230                                | ขันทึก<br>            | ยกเ<br>×  |
| แก้ไขข้อมูล: ที่อยู่<br>รังหวัด*<br>พระนครศรีอยุธยา<br>รงโสทะเบียนบ้าน*<br>14100102488                                                                                                    | <ul> <li>อำเภอ/เ<br/>ลาดบ้า</li> <li>หมู่บ้า</li> <li>หมู่บ้า</li> </ul>                                                                        | ขต°<br>วหลวง<br>น/อาคาร                                        | •   | - ตำบล/แขวง* ──<br>หลักชัย                                          | -                                                                                           |                                 | า<br>หัสใปรษณีย์*<br>13230                               | ขันทึก                | ยก<br>×   |
| แก้ไขข้อมูล: ที่อยู่<br>จังหวัด*<br>พระนครศรีอยุธยา<br>รงโสทะเบียบบ้าน*<br>14100102488<br>เลขที<br>51/2                                                                                                    | <ul> <li>อำเภอ/เ<br/>ลาดบ้า</li> <li>หมู่บ้าง</li> <li>หมู่บ้าง</li> <li>3</li> </ul>                                                           | .ขด*<br>วหลวง<br>น/อาคาร                                       | •   | - ต่าบล/แขวง*                                                       | •                                                                                           | ົ<br>[1]                        | หัสใปรษณีย์*<br>3230<br>1นน                              | ขันทึก<br>            | ×         |
| <ul> <li>แก้ไขข้อมูล: ที่อยู่</li> <li>จังหวัด* พระนครศรีอยุธยา</li> <li>รหัสทะเบียนบ้าน* 14100102488</li> <li>เลยที 51/2</li> <li>จ้อย่อวนพะเบียนบ้าน</li> </ul>                                                                                                    | <ul> <li>อำเภอ/เ<br/>ลาดบั</li> <li>หมู่บ้า</li> <li>หมู่ท้า</li> <li>3</li> </ul>                                                              | ขต*<br>วหลวง<br>น/อาคาร<br>ย่เป็วองบัน                         | •   | - ต่าบล/แบวง*<br>หลักบัย<br>ตรอก/ชอย                                | •                                                                                           | ົ<br>[1]                        | หลงประสัย<br>13230<br>1311                               | ชันทึก<br>            | <u>ел</u> |
| <ul> <li>แก้ไขข้อมูล: ที่อยู่</li> <li>จังหรัด*</li> <li>พระนครศรีอยุธยา</li> <li>รหัสทะเบียนบ้าน*</li> <li>14100102488</li> <li>เลขท์</li> <li>51/2</li> <li>ที่อยู่ตามทะเบียนบ้าน</li> </ul>                                                                                                    | <ul> <li>อำเภอ/(<br/>ลาดบ้</li> <li>หมู่บ้า</li> <li>หมู่บ้า</li> <li>พมู่ที</li> <li>3</li> <li>ที่อ</li> </ul>                                | .ขด*<br><b>วหลวง</b><br>น/อาคาร<br>ยู่ปัจจุบัน                 | • ( | - ต่าบล/แขวง*                                                       | •<br>                                                                                       | 5<br>1                          | หัสใปรษณีย์*<br>3230<br>                                 | ขันทึก<br>            | En.       |
| <ul> <li>✔ แก้ไขข้อมูล: ที่อยู่</li> <li><sup>ҳ</sup>งหวัด*</li> <li>พระนครศรีอยุธยา</li> <li>รหัสทะเบียนบ้าน*</li> <li>14100102488</li> <li>เลขท์</li> <li>51/2</li> <li>✓ ที่อยู่ตามทะเบียนบ้าน</li> <li>*จำเป็นต้องกรอก</li> </ul>                                                                      | <ul> <li>อำเภอ/เลาดบั</li> <li>หมู่บ้า</li> <li>หมู่ท้า</li> <li>3</li> <li>ที่อ</li> </ul>                                                     | <sup>ขด*</sup><br><b>วหลวง</b><br>น/อาคาร<br>ยู่ปัจจุบัน       |     | - ตำบล/แขวง*<br>หลักชัย<br>ตรอก/ชอย<br>✔ ที่หลังเกษีย               | •<br>เณอายุราชการ                                                                           | ] [ <sup>5</sup><br>[1]         | หลุงประณีย์*<br>3230<br>1นน                              | ชันทึก<br>            | 801<br>×  |
| <ul> <li>แก้ไขข้อมูล: ที่อยู่</li> <li>จังหวัด* พระนครศรีอยุธยา</li> <li>รหัสทะเบียบบ้าน* 14100102488</li> <li>เลขที 51/2</li> <li>ที่อยู่ตามทะเบียนบ้าน</li> <li>*1เป็นต้องกรอก</li> </ul>                                                                                                    | <ul> <li>อำเภอ/เ<br/>ลาดบ้า</li> <li>หมู่บ้า</li> <li>หมู่ท้า</li> <li>3</li> <li>ทีอ</li> </ul>                                                | <sup>บด*</sup><br>วหลวง<br>น/อาคาร<br>ยู่ปัจจุบัน              | •   | - ต่าบล/แบวง*<br>หลักขัย<br>ตรอก/ชอย<br>✔ ที่หลังเกษีย              | •<br>ณอายุราชการ                                                                            | ្រ<br>្រ<br>្រ<br>្រ<br>្រ<br>រ | 1<br>พัสใปรษณีย์*<br>3230<br>                            | ขันทึก<br><b>โ</b>    | 9ni<br>×  |
| <ul> <li>แก้ไขข้อมูล: ที่อยู่</li> <li>จังหวัด* พระนครศรีอยุธยา</li> <li>รหัสทะเบียนบ้าน* 14100102488</li> <li>เลขที 51/2</li> <li>ที่อยู่ตามทะเบียนบ้าน</li> <li>*จำเป็นต้องกรอก</li> </ul>                                                                                                    | <ul> <li>อำเภอ/(ลาดบั</li> <li>หมู่บ้า</li> <li>หมู่ที</li> <li>3</li> <li>ทีอ</li> </ul>                                                       | <sub>.ขต*</sub><br>วหลวง<br>น/อาคาร<br>ยู่ปัจจุบัน             | • ( | - ตำบล/แขวง*<br>หลักชัย<br>ดรอก/ชอย<br>✔ ที่หลังเกษีย               | •                                                                                           | <br>                            | ม<br>พลใปรษณีย์*                                         | ขันทึก<br>ใ<br>นทึก ะ | ยกเ<br>×  |
| <ul> <li>แก้ไขข้อมูล: ที่อยู่</li> <li>รังหวัด*</li></ul>                                                                                                    | <ul> <li></li> <li>อำเภอ/เ<br/>ลาดบั     </li> <li>หมู่บ้า     </li> <li>3     </li> <li>√ ที่อ   </li> </ul>                                   | <sup>ขด*</sup><br><b>วหลวง</b><br>น/อาคาร<br>ยู่ปัจจุบัน       | •   | -ต่าบล/แบวง*<br>หลักขัย<br>ตรอก/ชอย<br>✔ ที่หลังเกษีย               | •                                                                                           | <br>[1                          | หลงประสุณี<br>13230<br>11111<br>1111                     | ขันทึก<br><b>โ</b>    | 2ni       |
| <ul> <li>แก้ไขข้อมูล: ที่อยู่</li> <li>จังหวัด*<br/>พระนครศรีอยุธยา</li> <li>รหัสทะเบียนบ้าน*<br/>14100102488</li> <li>เลขที<br/>51/2</li> <li>ที่อยู่ตามทะเบียนบ้าน</li> <li>*จำเป็นต้องกรอก</li> <li>ข้อมูลที่อยู่</li> <li>+ เพิ่มข้อมูล</li> </ul>                                                     | <ul> <li></li> <li>อาดบั     <li>หมู่บ้า     <li>พมู่ที     <li>3     <li>✓     <li>✓     <li>ทีอ     </li> </li></li></li></li></li></li></ul> | .ขต*<br>วหลวง<br>น/อาคาร<br>ยู่ปัจจุบัน                        | • ( | - dาบล/แขวง*<br>หลักชัย<br>ดรอก/ชอย<br>✔ ที่หลังเกษีย               | •                                                                                           | <br>                            | 1<br>พัสใปรษณีย์*                                        | ขันทึก<br>มพึก ย      | ยกเ<br>×  |
| <ul> <li>✔ แก้ไขข้อมูล: ที่อยู่</li> <li>รังหวัด*</li></ul>                                                                                                    | <ul> <li>■ อำเภอ/เ<br/>ลาดบ้า</li> <li>พมู่บ้า</li> <li>พมู่ท้</li> <li>3</li> <li>✓ ที่อ</li> </ul>                                            | <sup>.ขด*</sup><br><b>วหลวง</b><br>น/อาคาร<br>ยู่ปัจจุบัน      | •   | - ต่าบล/แขวง*<br>หลักขัย<br>ตรอก/ชอย<br>✔ ที่หลังเกษีย              | •                                                                                           | ] [1<br>]<br>                   | หลงประสัย<br>13230<br>11111                              | ขันทึก<br>โ<br>นทึก ะ | ยกเ<br>×  |
| <ul> <li>แก้ไขข้อมูล: ที่อยู่</li> <li>จังหรัด*</li> <li>พระนครศรีอยุธยา</li> <li>รหัสทะเบียนบ้าน*</li> <li>14100102488</li> <li>เลขที</li> <li>51/2</li> <li>ที่อยู่ตามทะเบียนบ้าน</li> <li>*จำเป็นต้องกรอก</li> <li>ข้อมูลที่อยู่</li> <li>+ เพิ่มข้อมูล</li> <li>สำคับท์ หมู่บ้านอาคาร เอขท์</li> </ul> | <ul> <li>อำเภอ/เลาคบั</li> <li>สาคบั</li> <li>หมู่บ้า</li> <li>หมู่ที</li> <li>3</li> <li>ที่อ</li> </ul>                                       | .ขต*<br>วหลวง<br>น/อาคาร<br>ยู่ปัจจุบัน<br>อำเภอ จังเรือ       | • ( | - ตำบล/แขวง*<br>หลักขัย<br>ดรอก/ชอย<br>✔ ที่หลังเกษีย               | •<br>•<br>•<br>•<br>•<br>•<br>•<br>•<br>•<br>•<br>•<br>•<br>•<br>•<br>•<br>•<br>•<br>•<br>• | ) [1]<br>] [1]<br>] [1]         | งัลริไปรษณีย์*<br>3230<br>1นน<br>1นน<br>ร้อยู่หลังเกลียณ | มันทึก                | ยกเ<br>×  |
| <ul> <li>แก้ไขข้อมูล: ที่อยู่</li> <li>จังหวัด*</li></ul>                                                                                                    | <ul> <li>อำเภอ/เลาดบั</li> <li>หมู่บ้า</li> <li>หมู่บ้า</li> <li>หมู่ท้</li> <li>3</li> <li>ที่อ</li> </ul>                                     | .ขต°<br><b>วหลวง</b><br>น/อาคาร<br>ยู่ปัจจุบัน<br>อำเภอ จังแห่ |     | - ตำบล/แขวง*<br>หลักชัย<br>ดรอก/ชอย<br>✔ ที่หลังเกษีย<br>ลฬสปรษณ์ย์ | พืชสุทะเมือนเง้าน                                                                           | ท้อยุปัจจุบัน                   | หัสไประณีย์*<br>3230<br>                                 | บันทึก                | ยกเ<br>   |

## 4. เลือกข้อมูลครอบครัว

| เพิ่มข้อมูล                                                                                                    |                |                                                                                                    |                                       |                                                                                                    |       |                                                                                    |                |
|----------------------------------------------------------------------------------------------------|----------------|----------------------------------------------------------------------------------------------------|---------------------------------------|----------------------------------------------------------------------------------------------------|-------|------------------------------------------------------------------------------------|----------------|
| ดับ ควา                                                                                                    | มส้มพันธ์      | ชื่อ สกุล                                                                                                    |                                       | โทรด                                                                                                    | สัพท์ | ທິດທ່ອຈຸກເຈັນ                                                                      | ດັ             |
| <u> </u>                                                                                                    | _              |                                                                                                    |                                       |                                                                                                    |       |                                                                                    |                |
| เลือก + เพิ่ม                                                                                                    |                |                                                                                                    |                                       |                                                                                                    |       |                                                                                    |                |
| 🖍 บันทึกข้อมูลคร                                                                                                    | อบครัว         |                                                                                                    |                                       |                                                                                                    |       |                                                                                    | • ×            |
| ้อมูลส่วนตัว                                                                                                    |                |                                                                                                    |                                       |                                                                                                    |       |                                                                                    |                |
| ความสัมพันธ์*                                                                                                    | -              | คำนำหน้า*                                                                                                    | -                                     | ชื่อตัว*                                                                                                    |       | นามสกุล*                                                                           |                |
| นามสกุลเดิม                                                                                                    |                | ชื่อกลาง                                                                                                    |                                       | เลขบัตรประชาชน*                                                                                                    |       | เพศ*                                                                               | -              |
| การมีชีวิด*                                                                                                    |                | รันเกิด*                                                                                                    |                                       | โทรศัพท์                                                                                                    |       | อีเมล                                                                              |                |
| สถานภาพ*                                                                                                    | -              | 🗌 ติดต่อฉุกเฉิน                                                                                                    |                                       |                                                                                                    |       |                                                                                    |                |
| อยู่ดามทะเบียนบ้าน                                                                                                    | 1              |                                                                                                    |                                       |                                                                                                    |       |                                                                                    |                |
| จังหวัด*                                                                                                    | -              | อำเภอ/เขต*                                                                                                    | -                                     | ตำบล/แขวง*                                                                                                    | -     | รหัสไปรษณีย์*                                                                      |                |
| หมู่บ้าน/อาคาร*                                                                                                    |                |                                                                                                    |                                       | เลขที                                                                                                    |       | หมู่ที                                                                             |                |
|                                                                                                    |                |                                                                                                    |                                       |                                                                                                    |       |                                                                                    |                |
| ตรอก/ชอย<br>*จำเป็นต้องกรอก                                                                                                    |                | ถนน                                                                                                    |                                       |                                                                                                    |       |                                                                                    |                |
| ตรอก/ซอย<br>*สำเป็นต้องกรอก                                                                                                    |                | ถนน                                                                                                    |                                       |                                                                                                    |       | บันทึก                                                                             | ยกเลิก         |
| ตรอก/ซอย<br>*∢าเป็นต้องกรอก<br>✔ แก้ไขข้อมูล: น                                                                                                    | ายนายทวัด      | ถนน<br>มณ์ กิจเทวี                                                                                                    |                                       |                                                                                                    |       | บันทึก                                                                             | entên          |
| ตรอก/ซอย<br>*จำเป็นต้องกรอก<br>✔ แก้ไขข้อมูล: น'<br>โอมูลส่วนตัว                                                                                                    | ายนายทวัด      | ถนน<br>มณ์ กิจเทวี                                                                                                    |                                       |                                                                                                    |       | บันทึก                                                                             | <u>ខករតិក</u>  |
| ตรอก/ชอย<br>*จำเบ็นต้องกรอก<br>✔ แก้ไบข้อมูล: นา<br>โอมูลส่วนตัว<br>คุสมรส                                                                                                    | ายนายทวัด      | ถนน<br>มณ์ กิจเทวี<br>ผ่าปาหป่า*                                                                                                    |                                       | <sup>ชื่อตัว*</sup><br>นายทวัฒถเ                                                                                                    |       | บันทึก<br>                                                                         | entân          |
| ตรอก/ซอย<br>*จำเป็นต้องกรอก<br>✔ แก้ไขข้อมูล: น<br>ัอมูลส่วนตัว<br>ความสัมพันธ์*<br>คู่สมรส<br>นามสกุลเดิม                                                                                                    | ายนายทวัด<br>- | ถนน<br>มณ์ กิจเทวี<br>ศานาหบ้า*<br>นาย<br>ชื่อกลาง                                                                                                    | · · · · · · · · · · · · · · · · · · · | ชื่อดัว*<br>นายทวัฒถเ์<br>เลขปัดรประชาชน*<br>3720400393709                                                                                                    |       | บามสกุล*<br>กิจเทวี<br>เพศ*<br>ชาย                                                 | ยกเลิก         |
| ตรอก/ซอย<br>*จำเป็นต้องกรอก<br>✔ แก้ไขข้อมูล: น<br>้อมูลส่วนตัว<br>ความสืมพัชธ์*<br>คู่สมรส<br>นามสกุลเดิม<br>การมีชีวิต*<br>มีชีวิต                                                                                                    | ายบายทวัด<br>- | ถนน<br>มณ์ กิจเทวี<br>นาย<br>ชือกลาง<br>18/07/2521                                                                                                    |                                       | ป้อตัว*<br><mark>นายทวัฒถเ์</mark><br>เลขบัตรประชาชน*<br>3720400393709<br>โทรศัพท์                                                                                                    |       | บันทึก<br>นามสกล*<br>กิจเทวี<br>เพศ*<br>ชาย<br>อีเมล                               | ຍກເລິກ<br>ອີ × |
| ตรอก/ชอย<br>*4ำเป็นต้องกรอก<br><> แก้ไขข้อมูล: น<br>้อมูลส่วนตัว<br>ดุสมรส<br>นามสกุลเดิม<br>การมชีวิต*<br>มีชีวิต<br>สถานภาพ*<br>สมรส                                                                                                    | ายนายทวั<br>   | ถนน<br>มณ์ กิจเทวี<br>มาย<br>ชื่อกลาง<br>ชื่อกลาง<br>โซ โม/07/2521<br>อาซีพตู่สมรส<br>ธุรกิจส่วนตัว/ค้าขาย                                                                                                    |                                       | <ul> <li>ชื่อตัว*</li> <li>นายทวัฒถ์</li> <li>เลขบัตรประชาชน*</li> <li>3720400393709</li> <li>โทรศัพท์</li> <li>✓ ดิดต่อฉุกเฉ็น</li> </ul>                                                                   |       | บ้นทึก<br><sup>1</sup> บามสกุล*<br>กิจเทวี<br>เพศ*<br>ชาย<br>อีเมล                 | ยกเล็ก         |
| ตรอก/ชอย<br>*จำเป็นต้องกรอก<br><> แก้ไขข้อมูล: น'<br>้อมูลส่วนตัว<br>คุสมรส<br>นามสกุลเดิม<br>เการมีชีวิต*<br>มีชีวิต<br>สถามภาพ*<br>สมรส<br>                                                                                                    | ายนายทวัด<br>  | ถนน<br>มณ์ กิจเทวี<br>ผ่าน่าหน้า*<br>นาย<br>ปีอกลาง<br>ปีอกลาง<br>เมิ/07/2521<br>อาชีพตู่สมรส<br>ธุรกิจส่วนตัว/ค้าขาย                                                                                                    |                                       | ชื่อตัว*<br>นายทวัฒถ์<br>เลขบัตรประชาชน*<br>3720400393709<br>โทรศัพท์<br>ััดิดต่อฉุกเฉ็น                                                                                                    |       | บันทึก<br><sup>นามสกุล*</sup><br>กิจเทวี<br><sup>[เพศ*</sup><br>ชาย<br>อีเมล       | ຍກເລິກ         |
| ตรอก/ชอย<br>*ร่าเป็นต้องกรอก<br>* แก้ไบบ้อมูล: นา<br>โอมูลส่วนตัว<br>ความสัมพันธ์*<br>คู่สมรส<br>นามสกุลเดิม<br>นามสกุลเดิม<br>นามสกุลเดิม<br>สถาบภาพ*<br>สมรส<br>สมรส<br>ร่อมรด*<br>พระนครศรีอยุธยา                                                                                                    | ายนายทวัด<br>  | ถนน<br>มณ์ กิจเทวี<br>นาย<br>ขีอกลาง<br>ขีอกลาง<br>ขีอกลาง<br>โซ่ วินเกิด*<br>18/07/2521<br>อาซีพดู่สมรส<br>ธุรกิจส่วนตัว/ค้าขาย<br>อำเภอ/เขต*<br>ลาดบัวหลวง                                                                                                    | · · · · · · · · · · · · · · · · · · · | <ul> <li>ชื่อดัว*</li> <li>นายทวัฒณ์</li> <li>เลขบัดรประชาชน*</li> <li>3720400393709</li> <li>โทรศัพท์</li> <li>✓ ดิดต่อฉุกเฉ็น</li> <li>ตำบล/แขวง*</li> <li>หลักขัย</li> </ul>                              |       | บามสกุล*<br>กิจเทวี<br>เพศ*<br>ชาย<br>อีเมล<br>รหัสโปรษณีย์*<br>13230              | Untân          |
| ตรอก/ชอย<br>*ร่าเป็นต้องกรอก<br><b>* แก้ไบบ้อมูล: น</b><br>โอมูลส่วนตัว<br>ความสัมพันธ์*<br>คู่สมรส<br>นามสกุลเดิม<br>นามสกุลเดิม<br>นามสกุลเดิม<br>ณามาพ*<br>สมรส<br>เอยู่ตามหะเบียนบ้าน<br>จังหรด*<br>พระนครศรีอยุธยา<br>-<br>-                                                                                                    | ายนายทวัด<br>  | ถนน<br>มณ์ กิจเทวี<br>นาย<br>ชื่อกลาง<br>ชื่อกลาง<br>ชื่อกลาง<br>โซ้ วินเกิด*<br>18/07/2521<br>ธุรกิจส่วนดัว/ศ้าขาย<br>อำเภอ/เขต*<br>ลาดบัวหลวง                                                                                                    | · · · · · · · · · · · · · · · · · · · | <ul> <li>ป้อดัว*</li> <li>นายทวัฒณ์</li> <li>เลขบัตรประชาชน*</li> <li>3720400393709</li> <li>โทรศัพท์</li> <li>✓ ติดต่อฉุกเฉ็น</li> <li>ตำบล/แขวง*</li> <li>หลักขัย</li> <li>เลขที</li> <li>51/23</li> </ul> |       | บามสกุล*<br>กิจเทวี<br>เพศ*<br>ชาย<br>อีเมล<br>รรสะไปรษณีย์*<br>13230<br><br>2     | Untân          |
| ตรอก/ชอย<br>*ร่าเป็นต้องกรอก<br>แก้ไขข้อมูล: นา<br>โอมูลส่วนตัว<br>ความสัมพันธ์*<br>คู่สมรส<br>นามสกุลเดิม<br>นามสกุลเดิม<br>นามสกุลเดิม<br>สถาบภาพ*<br>สมรส<br>ไอยู่ดามหะเบียนบ้าน<br>รังหรืด*<br>พระนครศรีอยุธยา<br>                                                                                                    | ายนายทวัด<br>  | ถนน<br>มณ์ กิจเทวี<br>มาย<br>ชื่อกลาง<br>ชื่อกลาง<br>ชื่อกลาง<br>ชื่อกลาง<br>ชื่อกลาง<br>ชื่อกลาง<br>ชื่อกลาง<br>ชื่อกลาง<br>เป็อกลาง<br>ชื่อกลาง<br>ชื่อกลาง<br>เป็อกลาง<br>ชื่อกลาง<br>เป็อกลาง<br>ชื่อกลาง<br>เป็อกลาง<br>เป็อกอาง<br>เป็อกลาง<br>เป็อกลาง<br>เป็อกอาย<br>เป็อกลาง<br>เป็อกลาง<br>เป็อาลาง<br>เป็อาลาง<br>เปิอาลาง<br>เป็อาลาง<br>เป็อาลาง<br>เป็อาลาง<br>เป็อาลาง<br>เป็อาลาง<br>เป | · · · · · · · · · · · · · · · · · · · | <ul> <li>ชื่อดัว*<br/>นายทวัฒถ์</li> <li>เลขบัตรประชาชน*<br/>3720400393709</li> <li>โทรศัพท์</li> <li>✓ ติดต่อฉุกเฉ็น</li> <li>ดำบล/แขวง*<br/>หลักชัย</li> <li>เลขที</li> <li>51/23</li> </ul>               |       | บามสกุล*                                                                           | Untân          |
| <ul> <li>ตรอก/ชอย</li> <li>**งเป็นต้องกรอก</li> <li>▲ แก้ไขข้อมูล: นา</li> <li>โอมูลส่วนตัว</li> <li>คุ้สมรส</li> <li>คุ้สมรส</li> <li>นามสกุลเดิม</li> <li>การมีชีวิต</li> <li>มีชีวิต</li> <li>สถานภาพ*-สมรส</li> <li>สมรส</li> <li>ส่งหรดะ</li> <li>รังหรดะ</li> <li>พระนครศรีอยุธยา</li> <li>พมู่บ้าน/อาคาร*</li> <li>-</li> <li>ตรอก/ชอย</li> <li>*จำเป็นต้องกรอก</li> </ul> | ายนายทวัด<br>  | ถนน<br>มณ์ กิจเทวี<br>มาย<br>ชื่อกลาง<br>ชื่อกลาง<br>ชื่อกลาง<br>ชื่อกลาง<br>ชื่อกลาง<br>มายีพรุ่สมรส<br>ธุรกิจส่วนตัว/ค้าขาย<br>สำเภอ/เขต*<br>ลาดบัวหลวง<br>ถนน                                                                                                    | ·                                     | <ul> <li>ชื่อด้ว*<br/>นายทวัฒถโ</li> <li>เลขบัดรประชาชน*<br/>3720400393709</li> <li>โทรศัพท์</li> <li>✔ ติดต่อฉุกเฉิน</li> <li>ดำบล/แขวง*<br/>หลักขัย</li> <li>เลขที<br/>51/23</li> </ul>                    |       | บามสกุล*<br>กิจเทวี<br><sup>เหตุ*</sup><br>ข่าย<br>อีเมล<br>รหัสใปรษณีย์*<br>13230 | 2011ÂN         |

# 5. เลือกข้อมูลการศึกษา

| ข้อมลครอบครัว               |                                                 |                 |                  |                  |                                              |                              |                     |          |
|-----------------------------|-------------------------------------------------|-----------------|------------------|------------------|----------------------------------------------|------------------------------|---------------------|----------|
| 🔺 เพิ่มข้อมอ                |                                                 |                 |                  |                  |                                              |                              |                     |          |
| , cumpain                   |                                                 |                 |                  |                  |                                              |                              |                     |          |
| สำดับที                     | ความส้มพันธ์                                    | ชื่อ สกุล       |                  |                  | โทรศัพท์                                     | ด็ดต่อฉุกเ                   | ລົນ                 | ดัวเลือก |
| 1                           | คู่สมรส                                         | นายนายทวัด      | มณ์ กิจเทวี      |                  |                                              |                              |                     | 🕞 🚺      |
|                             |                                                 |                 |                  |                  |                                              |                              |                     |          |
| ข้อมูลการศึกษา              |                                                 |                 |                  |                  |                                              |                              |                     | ,        |
| + เพิ่มข้อมูล               |                                                 |                 |                  |                  |                                              |                              |                     |          |
| 1.                          |                                                 |                 |                  |                  | ado 1 - E                                    |                              |                     |          |
| ระาบการศกษา                 |                                                 | วุฒการศกษา      | สาขาวข่าเอก      |                  | <b>ງ</b> ເມກ ( <b>ສ</b> ນຣຣຈຸດຣ <b>ຈແ</b> ຣກ | วุฒหการศกษาสูงสุด            | วุฒท กคศ. รบรอง     | ดวเลอก   |
| เลือก + เพิ่ม               |                                                 |                 |                  |                  |                                              |                              |                     |          |
|                             |                                                 |                 |                  |                  |                                              |                              |                     |          |
|                             |                                                 |                 |                  |                  |                                              |                              |                     | _        |
| 🥕 บันทึกข่                  | ้อมูลการศึ                                      | ึกษา            |                  |                  |                                              |                              | <b>•</b> ×          | ¢ 👘      |
| ~ 4                         |                                                 |                 |                  |                  | ( v d v d                                    |                              |                     |          |
| ระดับการศกา                 | ษา*                                             |                 | -                |                  | วินที่เข้าศกษ                                | ¥1*                          |                     |          |
| าสุนารส์อาห                 |                                                 |                 |                  | -                | วันเชื่องเร็วด                               | ารสื้อพา*                    |                     |          |
| กรณากรอกข้อมส               | ลให้ครบ                                         |                 |                  |                  | 3 19 1/ E4 1/ E3 of 1                        |                              |                     |          |
| สาขาวิชาเอะ                 | า*                                              |                 | -                | ประ              | ะเทศ                                         |                              | •                   |          |
| กรณากรอกข้อมูล              | ลให้ครบ                                         |                 |                  | กรณ              | เากรอกข้อมูลให้คร                            | บ                            |                     |          |
| สาขาวิชาโท                  |                                                 |                 | -                | เกีย             | เรตินิยม*                                    |                              | -                   | -        |
|                             |                                                 |                 |                  | กรณ              | เากรอกข้อมูลให้คร                            | บ                            |                     |          |
| สถานศึกษา                   | e                                               |                 |                  |                  |                                              |                              |                     |          |
| กรุณากรอกข้อมูล             | ลให้ครบ                                         |                 |                  |                  |                                              |                              |                     |          |
|                             |                                                 |                 |                  |                  |                                              |                              |                     |          |
| 🗌 วุฒิที่ใช้บ               | รรจุครั้งแรก                                    |                 | วุฒิการศึก:      | ษาสูงสุเ         | <sup>স</sup> [                               | 🗆 เป็นวุฒิที่ต               | รงตามมาตรฐ<br>ร้วาง | าน       |
|                             |                                                 |                 |                  |                  |                                              | ыненияна                     | 151 691             |          |
| *สาเป็นต้องกรอก             |                                                 |                 |                  |                  |                                              |                              |                     |          |
|                             |                                                 |                 |                  |                  |                                              | บันท์                        | โก ยกเ              | ลิก      |
|                             |                                                 |                 |                  |                  |                                              |                              |                     |          |
| 🖍 แก้ไขเข่                  | ົອນລ: วิทย                                      | าศาสตราเัณ      | <b>ମ୍ଚା</b> ର    |                  |                                              |                              |                     |          |
|                             |                                                 |                 |                  |                  |                                              |                              |                     |          |
| ระดับการศึกษา<br>ปริญญาตรีห | *<br>เรือเทียบเท่า                              | า หลักสูตร 4 ปี | -                | Ċ.               | วันที่เข้าศึกษ                               | ł1*                          |                     |          |
| L                           |                                                 |                 |                  |                  |                                              |                              |                     |          |
| วุฒิการศึกษ                 | n*                                              |                 | -                | Ċ.               | วันที่สำเร็จก                                | ารศึกษา*                     |                     |          |
| สาขาวิชาเอก* -              |                                                 |                 |                  | <u> </u>         | เทศ                                          |                              |                     |          |
| ชีววิทยาประ                 | ะยุกต์                                          |                 | -                | ไท               | ٤J                                           |                              | -                   |          |
|                             |                                                 |                 |                  | (- เกีย          | รดินิยม*                                     |                              |                     |          |
| สาขาวิชาโง                  | n                                               |                 | -                | ไม่ร่            | រី                                           |                              | *                   |          |
| สถานศึกษา*                  | ~~~~~~~~~~~~~~~~~~~~~~~~~~~~~~~~~~~~~~~         | a               | ]                |                  |                                              |                              |                     |          |
| มหาวทยาลั                   | ยราชภฎพระ                                       | นครศรอยุธยา     |                  |                  |                                              |                              |                     |          |
|                             |                                                 |                 |                  |                  |                                              |                              |                     |          |
|                             | 1552050000                                      |                 | าตโอาะสี่จะ      | 941 <b>3</b> • 7 | 2                                            | - เป็นวดให้คร                | ເງພາງມາວພຣຣວ        | 111      |
| 4 044 VI 6 20 1             | - 1 1 2 4 Y 1 4 1 4 1 4 1 4 1 4 1 4 1 4 1 4 1 4 |                 | 4 094 FT 13 M171 | ন ।এঁএল্।        |                                              | <ul><li>ดำแหน่งหรื</li></ul> | อไม่                |          |
| *สาเป็นต้องกรอก             | 1                                               |                 |                  |                  |                                              |                              |                     |          |
|                             |                                                 |                 |                  |                  |                                              |                              |                     |          |
|                             |                                                 |                 |                  |                  |                                              | บันที                        | ก ยกเลื             | จัก      |

| 🥕 แก้ไขข้อมูล: ศึกษาศาสตรมห          | าบัณฑิต     |                                               | • ×      |
|--------------------------------------|-------------|-----------------------------------------------|----------|
| ระดับการศึกษา*<br>ปริญญาโท           | -           | ั วันที่เข้าศึกษา*<br>01/06/2555              | ×        |
| ิจฒิการศึกษา*<br>ศึกษาศาสตรมหาบัณฑิต | -           | วันที่สำเร็จการศึกษา*<br>22/09/2556           | ×        |
| สาขาวิชาเอก*<br>การบริหารการศึกษา    | -           | ี ประเทศ<br>ไทย                               | •        |
| สาขาวิชาโท                           | -           | ี เกียรตินิยม*<br>ไม่มี                       | -        |
| สถานศึกษา*<br>มหาวิทยาลัยกรุงธนบุรี  |             |                                               |          |
| 🗌 วุฒิที่ใช้บรรจุครั้งแรก 🗹          | วุฒิการศึกษ | ยาสูงสุด □ เป็นวุฒิที่ตรงตา<br>ตำแหน่งหรือไม่ | มมาตรฐาน |
| *จำเป็นต้องกรอก                      |             |                                               |          |
|                                      |             | บันทึก                                        | ยกเลิก   |

| ข้อมูลการศึกษา                       |                     |                   |                         |                       |                     | ^        |
|--------------------------------------|---------------------|-------------------|-------------------------|-----------------------|---------------------|----------|
| + เพิ่มข้อมูล                        |                     |                   |                         |                       |                     |          |
| ระดับการศึกษา                        | วุฒิการศึกษา        | สาขาวิชาเอก       | วุฒิที่ใช้บรรจุครั้งแรก | วุฒิที่การศึกษาสูงสุด | วุฒิที่ กคศ. รับรอง | ตัวเลือก |
| ปริญญาโท                             | ศึกษาศาสตรมหาบัณฑิต | การบริหารการศึกษา |                         |                       |                     |          |
| ปริญญาตรีหรือเทียบเท่า หลักสูตร 4 ปี | วิทยาศาสตรบัณฑิต    | ชื่ววิทยาประยุกด์ |                         |                       |                     |          |

# เลือกใบประกอบวิชาชีพ เมนูนี้ไม่ตรงกรอกข้อมูล

| ใบประกอบวิชาชีพ                                                 |                                                      |                      |                       |
|-----------------------------------------------------------------|------------------------------------------------------|----------------------|-----------------------|
| ใบอนุญาต                                                        | เลขที่ใบอนุญาด                                       | วันเดือนปีที่ออกบัตร | วันเดือนปีบัตรหมดอายุ |
| ครู                                                             | 65409000511802                                       | 8 มีนาคม พ.ศ. 2565   | 7 มีนาคม พ.ศ. 2570    |
| ผู้บริหารสถานศึกษา<br>**หากข้อมูลหน้านี้ไม่ถูกต้องกรุณาตรวจสอบค | 66220820021793<br>วามถูกต้องครบถัวนจากคุรุสภาจังหวัด | 8 มีนาคม พ.ศ. 2566   | 7 มีนาคม พ.ศ. 2571    |

### 7. เลือกเมนูความสามารถพิเศษ

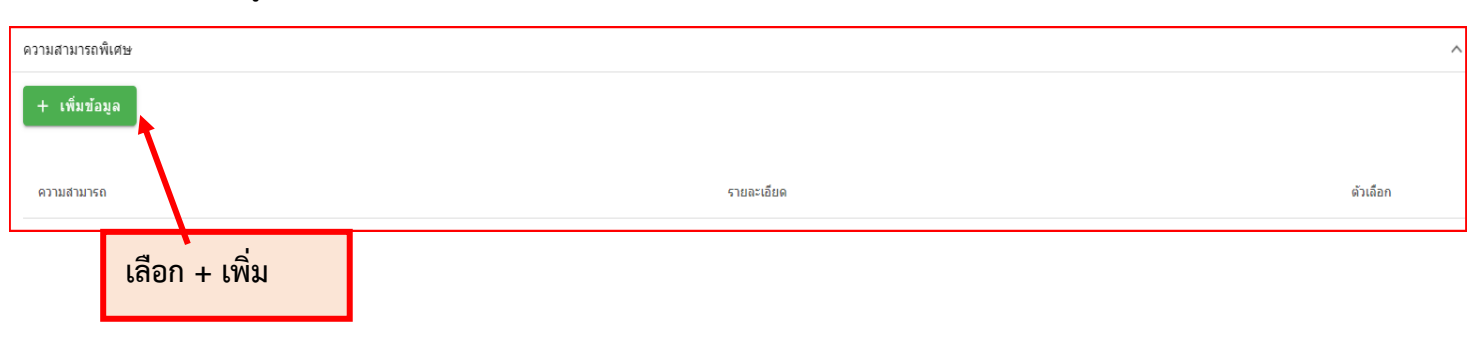

| 🖋 บันทึกข้อมูลความสามารถพิเศษ | •     | ×      |
|-------------------------------|-------|--------|
| ด้านความสามารถ*               |       |        |
| รายละเอียด*                   |       |        |
| *จำเป็นต้องกรอก               |       |        |
| บั                            | ็นทึก | ยกเลิก |

| 🥕 แก้ไขข้อมูล: งานประดิษฐ์จากวัสดุเหลือใช้ 🔒      | ×     |
|---------------------------------------------------|-------|
| ุ∩ ด้านความสามารถ*<br>งานประดิษฐ์จากวัสดุเหลือใช้ |       |
| รายละเอียด*<br>แจกันดอกไม้จากกระดุม               |       |
| *จำเป็นต้องกรอก                                   |       |
| บันทึก ย                                          | กเลิก |

| ดวามสามารถพีเศษ             |                      | ^        |
|-----------------------------|----------------------|----------|
| + เพิ่มข้อมูล               |                      |          |
| ความสามารถ                  | รายละเอียด           | ตัวเลือก |
| งานประดิษฐ์จากวัสดุเหลือใช้ | แจกันดอกไม้จากกระดุม | 🖾 🚺      |